## コメントの追加、編集、削除 / コメントの追加①

チャート画面上にコメントや記号を表示することができます。

#### ■コメントの追加①

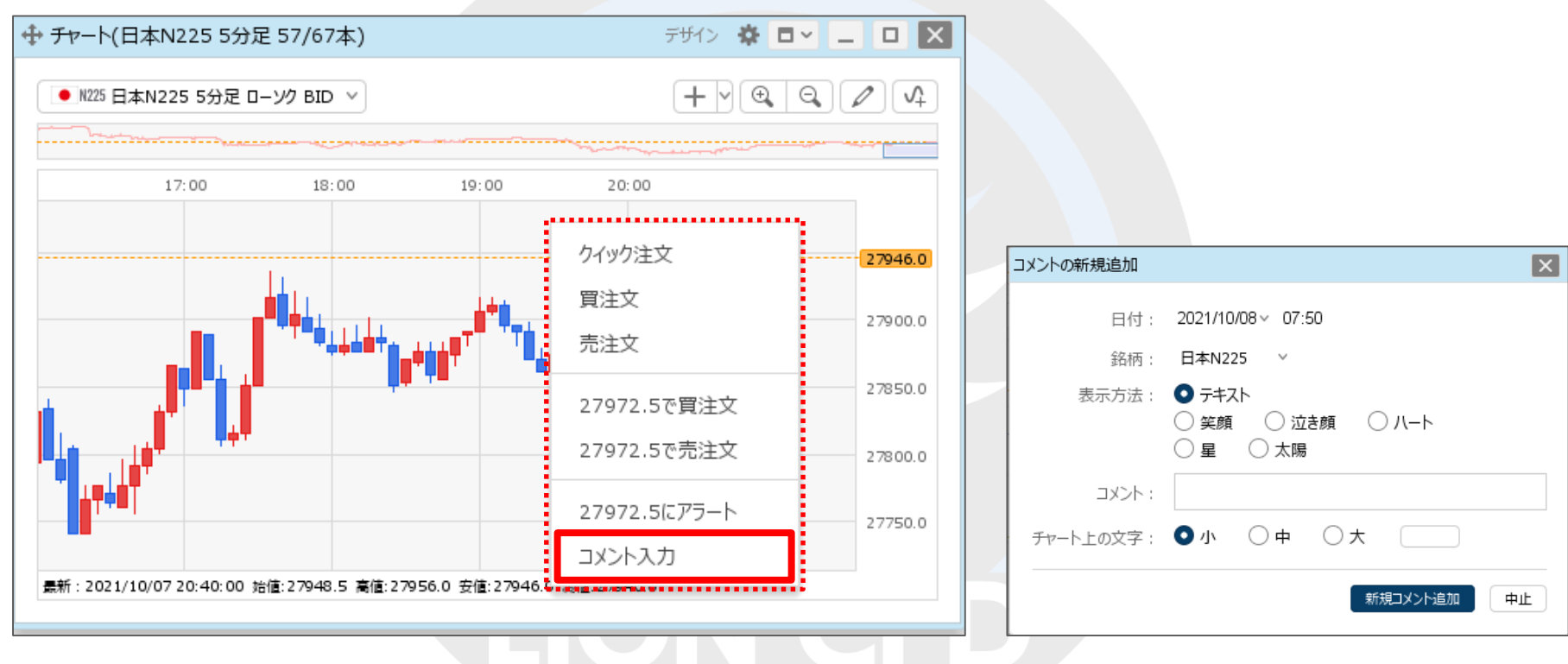

①チャート画面上で右クリックすると、メニューが表示されます。 【コメント入力】をクリックします。 ②【コメントの新規追加】画面が表示されます。 設定方法の詳細は次ページをご参照ください。

## コメントの追加、編集、削除 / コメントの追加②

日付をクリックすると、カレンダーが表示されます。

任音の日付をクリックします。

#### ■コメントの追加② 【日付】、【銘柄】の設定

| コメントの新規追加       マ         日付:       2021/10/08 ~ 07:50            ・日本N225           ・・・・・・・・・・・・・・・・・・・・・・・・・・・・・                                                                                                    |                         |                                      |
|----------------------------------------------------------------------------------------------------|-------------------------|--------------------------------------|
| 日付: 2021/10/08 ~ 07:50<br>銘柄: 日本N225<br>表示方法: ● テキスト<br>● 笑顔 ● 泣き顔 ● ハート<br>● 星 ● 太陽<br>チャート上の文字: ● 小 ● 中 ● 大<br>新規コメント追加 中止                                                                                                    | コメントの新規追加               | Х                                    |
| 日付: 2021/10/08 ~ 07:50   銘柄: 日本N225   表示方法: ● テキスト   ② 欠類 ● 立き類 ● ハート   ③ 星 ● 太陽   FYP-ト上の文字: ● 小 ● 中 ● 大 <b>新規コント追加</b> 中止 <b>新規コント追加</b> 中止 <b>新規コント追加</b> 中止 <b>新規コント追加</b> 中止 <b>新規コント追加</b> 中止 <b>新規コント 第規コント 第規コント 第規コント 第規コント 第規コント 第規コント 第規コント 第規コント 第規コント 第規コント 第規コント 第規コント 第規コント 第規 第規 第規 第規 第規 第規 第規 第規 第規 第規 第規 第規 第規 第規 第規 第規 第規 第規 第規 第規 第規 第規 第 第 第 第 第 第 第 第 第 第 第 第 第 第 第 第 第 第 第 第 1 1 1 1 1 1 1 1 1 1 1 1 1 1 1 1 1 1 1 1 1 1 1 1 1 1 1 1 1 1 1 1 1 1 1 1 1 1 1 1 1 1 1 1 1 1 1 1 1 1 1 1 1 1 1 1 1 1 1 1 1 1 1 1 1 1 1 1 1 1 1 1 1 1 1 1 1 1 1 1 1 1 1 1 1 1</b> <                                                                                                    |                         | 日月火水木金土                              |
| SAFM: 日本N225       S示方法: ● テキスト       S英類 ● 泣き顔 ● ハート       星 ● 太陽       Fヤート上の文字: ● 小 ● 中 ● 大       新規コメント追加 中止       新規コメント追加 中止       新規コメント追加 中止       新規コメント追加 中止       新規コメント追加 中止       新規コメント       新規コメント       新規コメント       新規コメント       新規コメント       新規コメント       新規コメント       新規コメント       新規       新規コメント       新規コメント       新規コメント       新規       新規       新規       新規                                                                                                    | 日付: 2021/10/08~ 07:50   |                                      |
| Sin : 日本N225           表示方法:         ● テキスト <ul> <li>● 笑顔</li> <li>● 泣き顔</li> <li>● 八ート</li> <li>● 星</li> <li>● 太陽</li> </ul> <ul> <li>● 方本</li> <li>● 「「「」」</li> <li>● 「」」</li> <li>● 「」</li></ul>                                                                                                    |                         | 10 11 12 13 14 15 16                 |
| <ul> <li>表示方法: ● テキスト<br/>● 実顔 ● 泣き顔 ● ハート<br/>● 星 ● 太陽</li> <li>コメント:</li> <li>チャート上の文字: ● 小 ● 中 ● 大</li> <li>新規コメント追加 中止</li> <li>新規コメント追加 中止</li> <li>「小袋柄 全銀柄を選択できます。</li> <li>「小袋柄 全銀柄</li> <li>● 「「「「」」」」</li> <li>● 「」」</li> </ul>                                                                                                    | 銘柄: 日本N225 /            | 17 18 19 20 21 22 23                 |
| <ul> <li></li></ul>                                                                                                    | 表示方法: 0 元キスト            | 24 25 26 27 28 29 30                 |
| <ul> <li>● 実顔 ● 加速顔 ● ハード</li> <li>● 星 ● 太陽</li> <li>□ コメント:</li> <li>● チャート上の文字: ● 小 ● 中 ● 大</li> <li>● ボ</li> <li>● 中止</li> <li>● ボ</li> <li>● 中止</li> <li>● 「「「「「「」」」」」</li> <li>● 「「」」」</li> <li>● 「」」</li> <li>● 「」</li> <li>● 「」</li> <li>● 「」&lt;</li></ul>                                                                                                    |                         | 31                                   |
| Jメント:      Fャート上の文字: ●小 ●中 ●大     新規コメント追加 中止     「新規コメント追加 中止     「新規コメント追加 中止     「新規コメント追加 中止     「新規コメント追加 中止     「「「」」」」     「「」」」     「「」」」     「「」」」     「「」」」     「「」」」     「「」」」     「「」」」     「「」」」     「「」」」     「「」」     「「」」」     「「」」     「「」」」     「「」」     「「」」     「「」」     「「」」     「「」」     「「」」     「「」」     「「」」     「「」」     「「」」     「「」」     「「」」     「「」」     「「」」     「「」」     「「」」     「「」」     「「」」     「「」」     「「」     「「」」     「「」     「「」     「「」     「「」     「「」     「「」     「「」     「「」     「「」     「「」     「「」     「「」     「「」     「「」     「」     「「」     「」     「「」     「」     「」     「」     「「」     「」     「」     「「」     「」     「」     「」     「」     「「」     「」     「」     「」     「」     「」     「」     「」     「」     「」     「」     「」     「」     「」     「」     「」     「」     「」     「」     「」     「」     「」     「」     「」     「」     「」     「」     「」     「」     「」     「」     「」     「」     「」     「」     「」     「」     「」     「」     「」     「」     「」     「」     「」     「」     「」     「」     「」     「」     「」     「」     「」     「」     「」     「」     「」     「」     「」     「」     「」     「」     「」     「」     「」     「」     「」     「」     「」     「」     「」     「」     「」     「」     「」     「」     「」     「」     「」     「」     「」     「」     「」     「」     「」     「」     「」     「」     「」     「」     「」     「」     「」     「」     「」     「」     「」     「」     「」     「」     「」     「」     「」     「」     「」     「」     「」     「」     「」     「」     「」     「」     「」     「」     「」     「」     「」     「」     「」     「」     「     「」     「」     「」     「」     「」     「」     「」     「」     「」     「」     「」     「     「」     「」     「」     「     「」     「」     「」     「」     「」     「     「」     「」     「」     「」     「」     「     「」     「」     「     「」     「     「     「」     「」     「     「」     「」     「」     「」     「」     「」     「     「」     「」     「」     「」     「」     「」     「」     「     「」     「」     「」     「」     「」     「」     「」     「」     「」     「」     「」     「」     「     「」     「」     「     「」     「     「」     「     「     「」     「     「     「     「     」 |                         | 時間をクリックすると入力欄が表示されます                 |
| コメント:       「OK】ボタンをクリックします。       13:00 ② (M)         チャート上の文字:       小       中       人         新規コメント追加       中止       クリックすると銘柄を選択できます。         「クリックすると銘柄を選択できます。       13:00 ② (M)         「日本       13:00 ② (M)         「日本       13:00 ② (M)                                                                                                    |                         | 時間をリリノチョンスカ限が扱いてれます。                 |
| IXシト:     Fャート上の文字: ●小 ○中 ○大     新規コメント追加 中止     が規プメント追加 中止     がが 2 5 1 1 1 1 1 1 1 1 1 1 1 1 1 1 1 1 1 1                                                                                                    |                         |                                      |
| チャート上の文字:       小       中       大         新規コメント追加       中止       クリックすると銘柄を選択できます。         小267       ・       ・         ・       ・       ・         ・       ・       ・         ・       ・       ・         ・       ・       ・         ・       ・       ・         ・       ・       ・         ・       ・       ・         ・       ・       ・         ・       ・       ・         ・       ・       ・         ・       ・       ・       ・         ・       ・       ・       ・         ・       ・       ・       ・         ・       ・       ・       ・         ・       ・       ・       ・         ・       ・       ・       ・       ・         ・       ・       ・       ・       ・         ・       ・       ・       ・       ・         ・       ・       ・       ・       ・         ・       ・       ・       ・       ・         ・       ・       ・       ・       ・                                                                                                    |                         |                                      |
| 新規コメント追加 中止 クリックすると銘柄を選択できます。 My銘柄 全銘柄 全銘柄 全銘柄 全銘柄 全銘柄 ※ ※ ●100 米国D30 ●100 ドイツD30 ●100 ドイツD30 ●100                                                                                                    | チャート上の文字: 🔍 小 🗌 中 🗌 大 📃 |                                      |
| 新規コメント追加<br>中止<br>My銘柄 全銘柄 全銘柄 (小25 日本N225 100) 米国D30 1000 米国NQ100<br>■ 5300 米国S500 21 16 香港HS ■ 000 ドイツD30<br>(※F100 英国F100 1 (40 75)スC40 1050 ユーロE50                                                                                                    |                         | クリックすると銘柄を選択できます。                    |
| My銘柄       全銘柄       全銘柄       ▲         ● N/25 日本N225       ● 100 米国D30       ● 100 米国NQ100         ● S500 米国S500       ● 18 香港HS       ● 100 ドイツD30         ● 100 英国F100       ● 160 フランスC40       ● 150 ユーDE50                                                                                                    | 新規コメント追加 中止             |                                      |
| <ul> <li>● N225 日本N225</li> <li>● N225 日本N225</li> <li>● N225 日本N225</li> <li>● N230 米国D30</li> <li>● N230 米国S500</li> <li>● N3 香港HS</li> <li>● 030 ドイツD30</li> <li>● W30 英国F100</li> <li>● CM フランスC40</li> <li>● EM ユーロE50</li> </ul>                                                                                                    |                         | My銘柄         全銘柄         学           |
| <ul> <li>✓ ● N225 日本N225 ■ 00 米国D30 ■ WWW 米国NQ100</li> <li>■ 5500 米国S500 ② IIS 香港HS ■ 000 ドイツD30</li> <li>● WWW 米国ND100</li> <li>● WWW 米国ND1000</li> <li>● WWW 米国ND100</li> <li>● WWW 米</li></ul>                                                                                                    |                         |                                      |
| ■S500 米国S500 全IIS 香港HS ■000 ドイツD30<br>器F100 英国F100 ■C40 フランスC40 ■E50 ユーロE50                                                                                                    |                         | ✓ ● N225 日本N225 ■ 030 米国D30 ■ M20100 |
| ※F100 英国F100 ■ CM フランスC40 ■ E50 ユーロE50                                                                                                    |                         | ■S500 米国S500 🙍 KS 香港HS 💻 000 ドイツD30  |
| 田子100 単にの フランスC40 ■ 150 ユーロE50     日本100     日本10     日本10     日本10     日本1 |                         |                                      |
|                                                                                                    |                         | 〒100 英国F100 □CM 75ンスC40 □E50         |
|                                                                                                    |                         |                                      |

## コメントの追加、編集、削除 / コメントの追加③

#### ■コメントの追加② 【表示方法】、【コメント】、【チャート上の文字】、【文字色】の設定

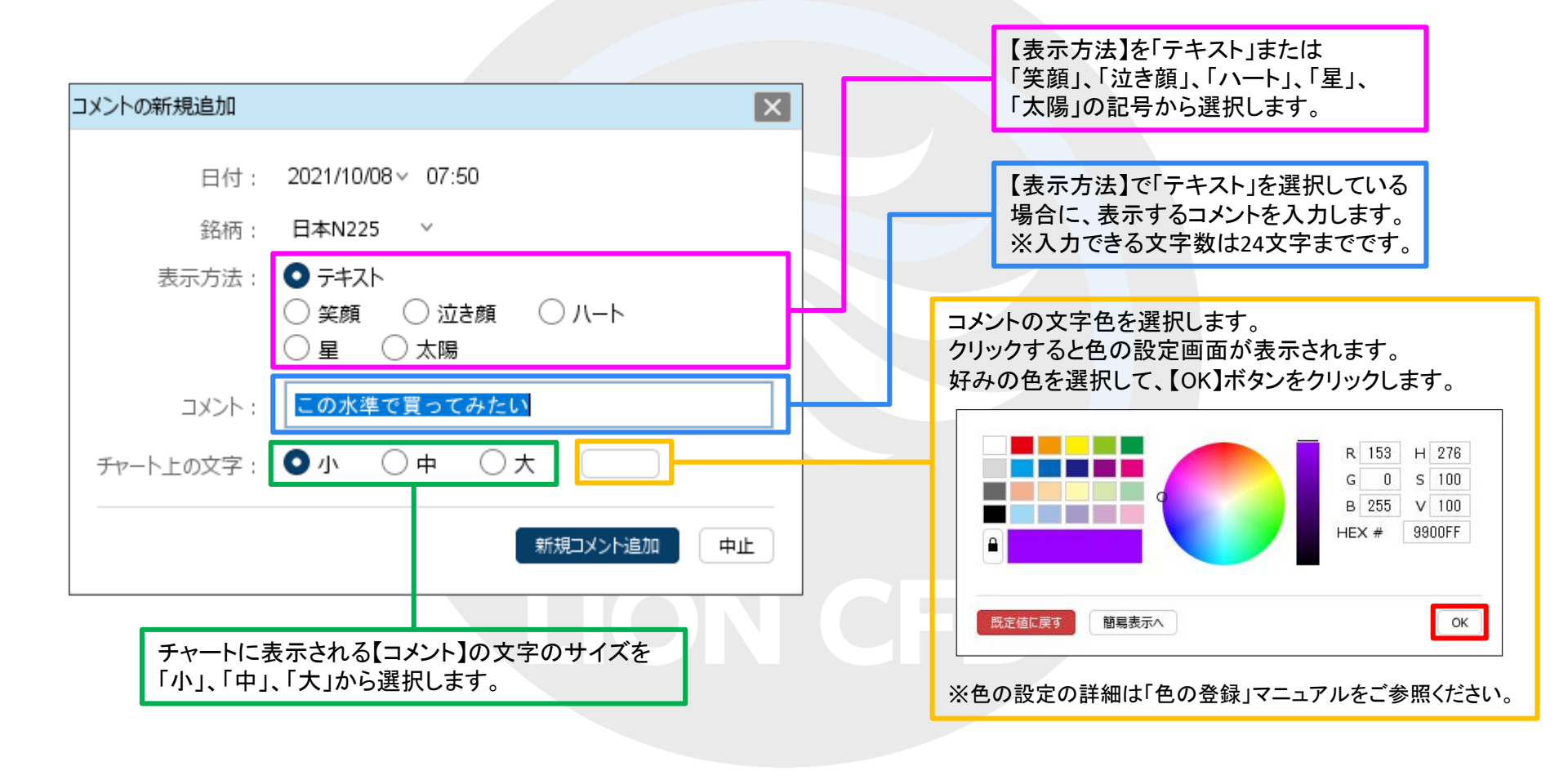

# コメントの追加、編集、削除 / コメントの追加④

■コメントの追加③

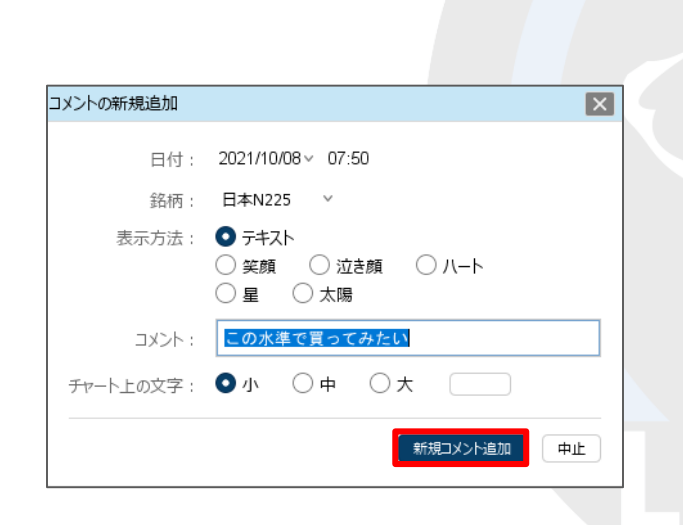

③設定完了後、【新規コメント追加】ボタンを クリックします。

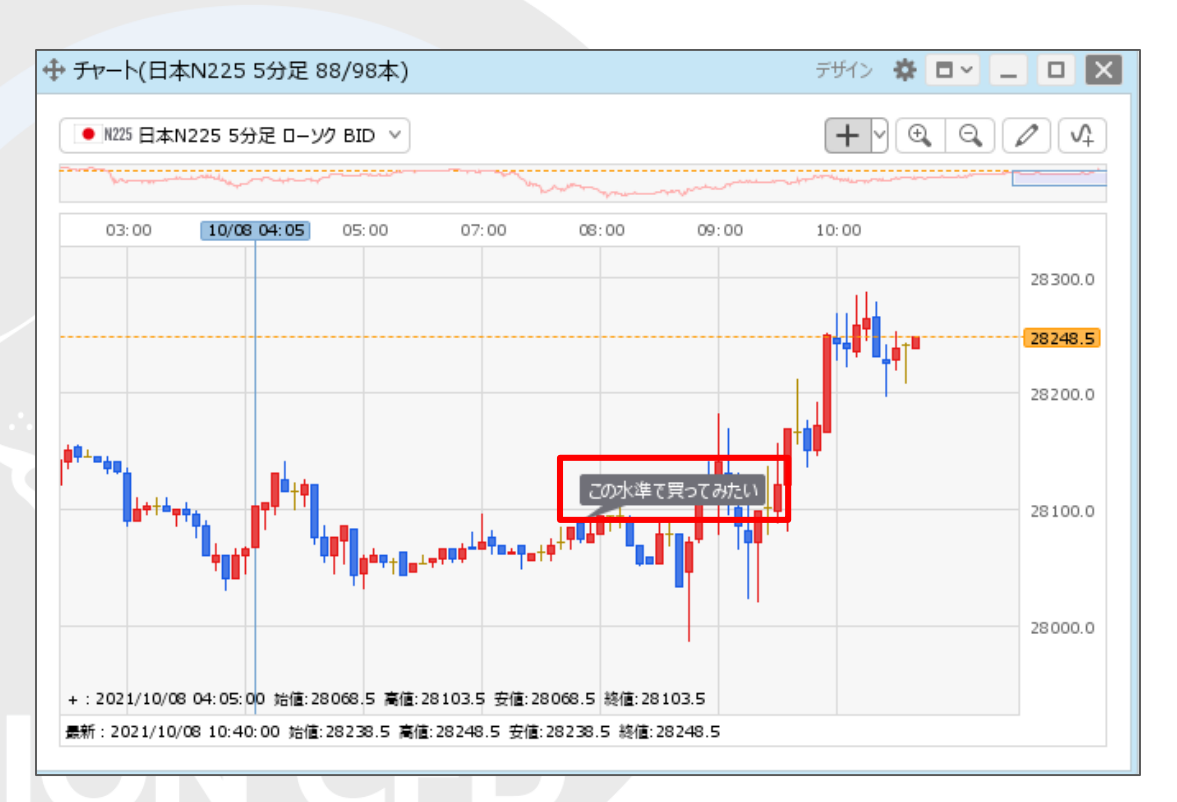

④設定したコメントがチャート上に表示されました。 ※コメントはローソク足の高値の部分に表示されます。

## コメントの追加、編集、削除 / コメントの編集①

登録したコメントの編集をすることができます。

■コメントの編集①

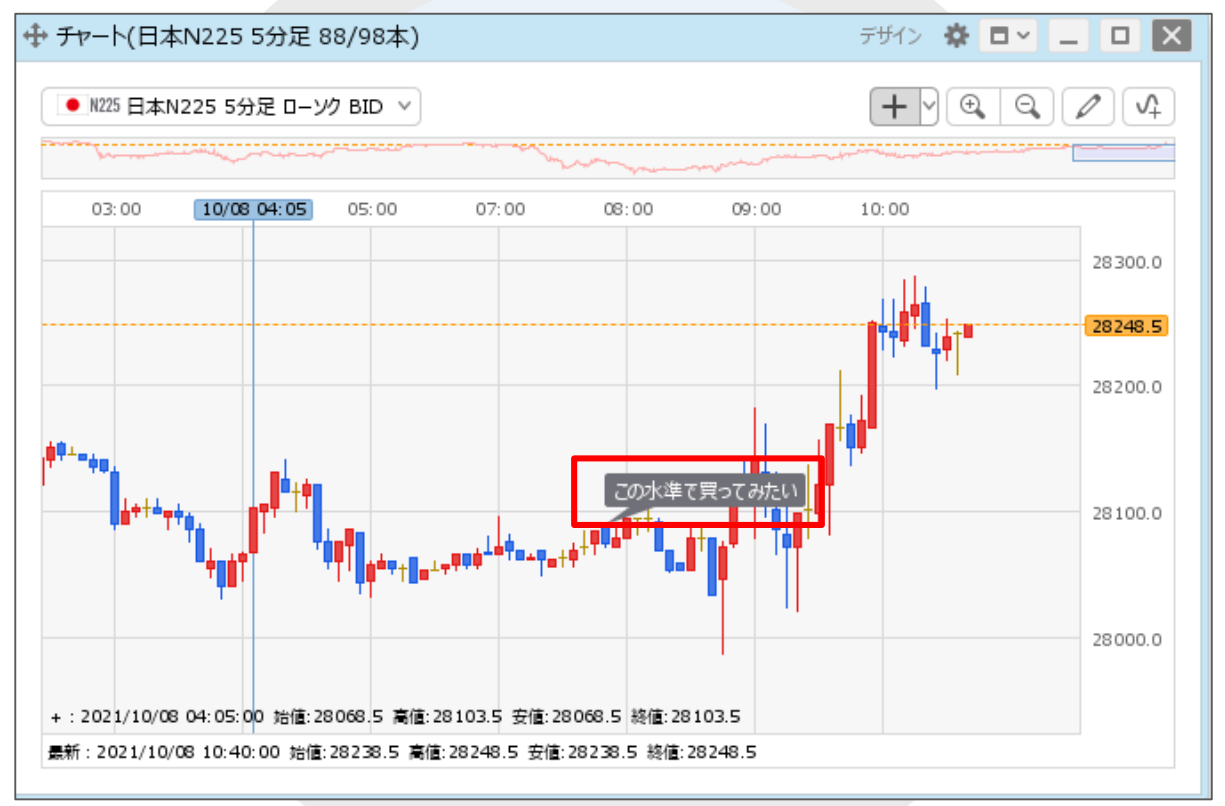

①編集したいコメントをダブルクリックします。

HiroseTusyo

## コメントの追加、編集、削除 / コメントの編集②

#### ■コメントの編集②

| אלאב 🕂                    |              |                                          |        |
|---------------------------|--------------|------------------------------------------|--------|
| 新規追加削除全て                  |              | コメントの変更                                  | ×      |
| ✓ 銘柄 ^ 日付                 | 表示 コメント      | 日付: 2021/10/08 > 07:50                   |        |
| ✓ 日本N225 2021/10/08 07:50 | テキスト この水準で買っ | 買ってみたい 変更 銘柄: 日本N225 ∨                   |        |
|                           |              | 表示方法: ● テキスト<br>○ 笑顔 ○ 泣き顔 ○<br>○ 星 ○ 太陽 | ) //-ト |
|                           |              | コメント: この水準で押し目買い                         |        |
|                           |              | チャート上の文字: ♥小 ○中 ○大                       |        |

②【コメント】画面が表示されます。 変更したいコメントにカーソルを移動すると、 右端に【変更】ボタンが表示されるのでクリックします。 ③【コメントの変更】画面が表示されます。
 各項目の変更完了後、【コメント変更】ボタンをクリックします。
 ※ここでは、「コメント」のみを変更します。
 ※入力できる文字数は24文字までです。

#### コメントの追加、編集、削除 / コメントの編集③

■コメントの編集③

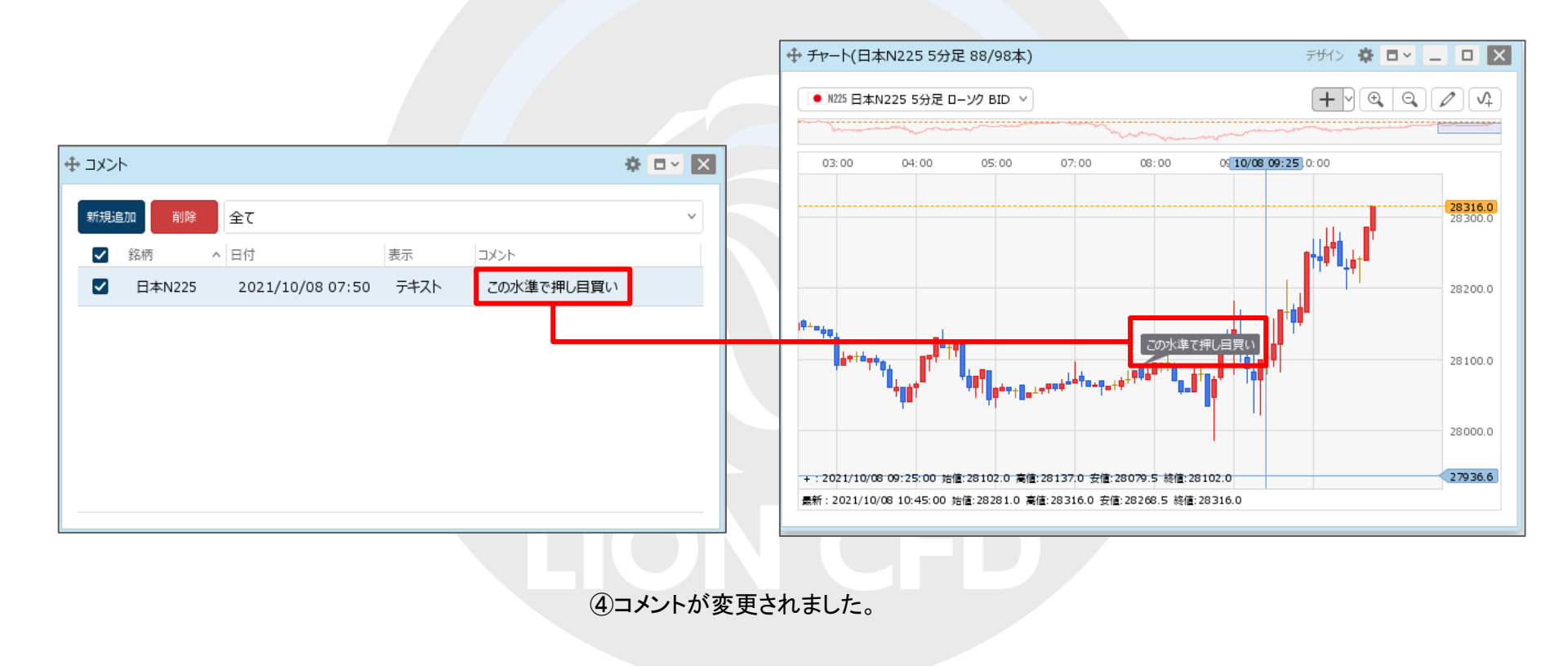

## コメントの追加、編集、削除 / コメントの編集④

コメントの表示位置を移動することができます。

■コメントの移動①

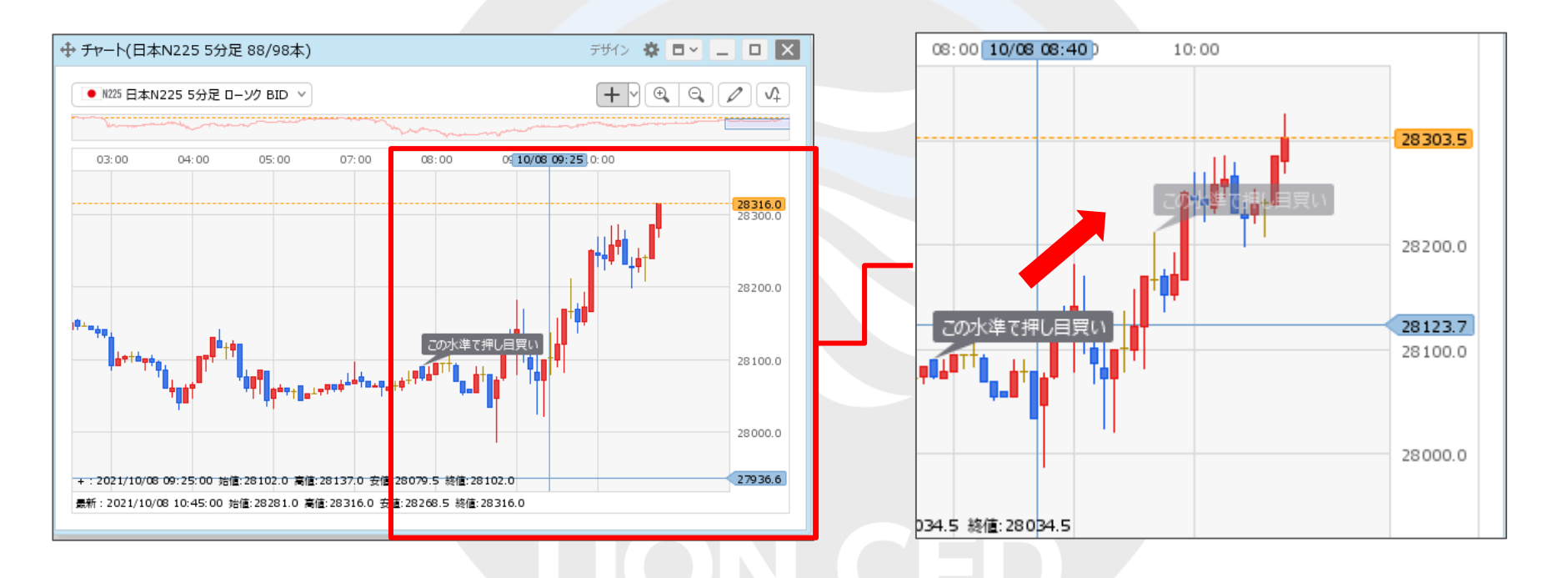

コメントをドラッグすることでコメントの位置を変更することもできます。
 変更したい位置まで移動させたら、マウスを離します。

## コメントの追加、編集、削除 / コメントの編集5

#### ■コメントの移動②

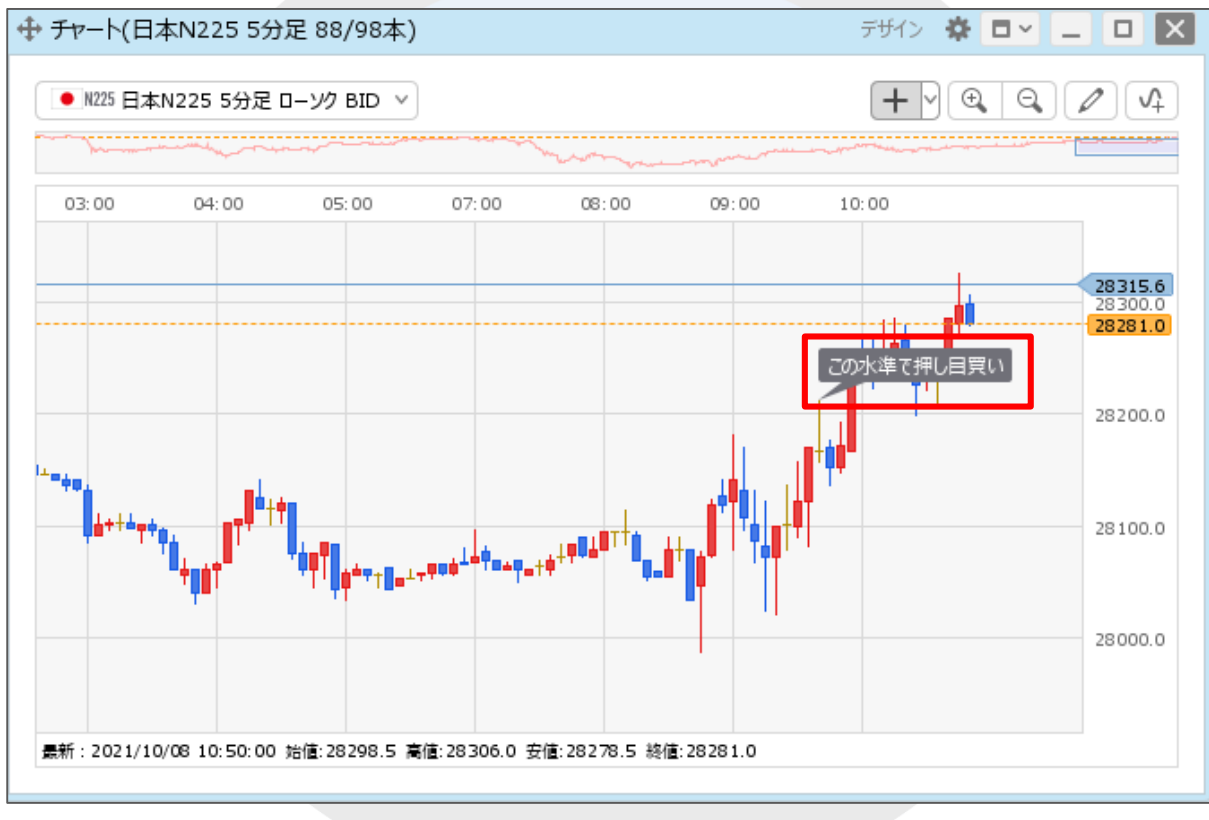

②コメントの位置が変更されました。

## コメントの追加、編集、削除 / コメントの削除①

登録したコメントの削除をすることができます。

■コメントの削除①

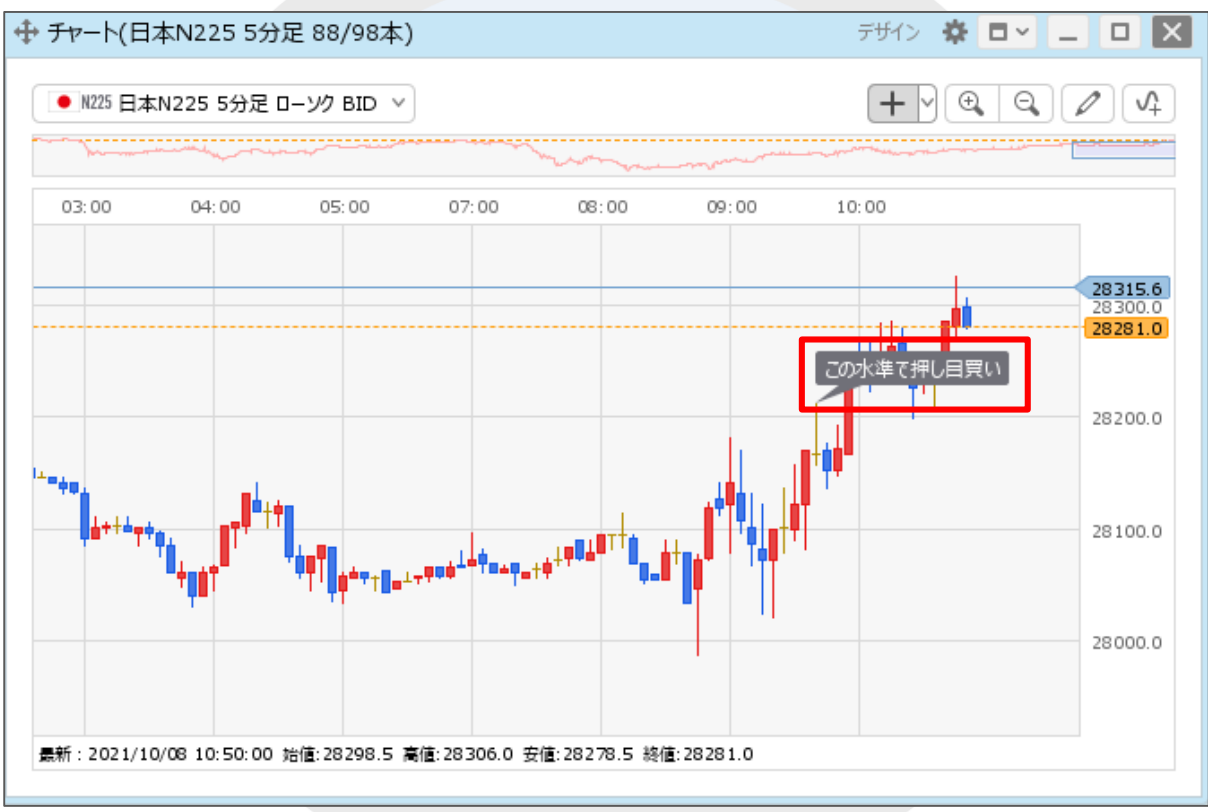

①削除したいコメントをダブルクリックします。

## コメントの追加、編集、削除 / コメントの削除2

■コメントの削除②

| →     →     →     →     →     →                              | <b>☆</b> □ × X |
|--------------------------------------------------------------|----------------|
| 新規追加 削除 全て インド 新規追加 削除 全て                                    | ~              |
| 図 銘柄     ∧ 日付     表示     コメント     □ 銘柄     ∧ 日付     表示     □ | 4<             |
| ☑ 日本N225 2021/10/08 09:40 テキスト この水準で押し目買い                    |                |
|                                                              |                |
|                                                              |                |
|                                                              |                |
|                                                              |                |
|                                                              |                |
|                                                              |                |

②【コメント】画面が表示されます。 削除したいコメントをクリックし、【削除】ボタンをクリックします。 ③選択したコメントが削除されました。

#### 困った時は…

当社に対するご意見・ご質問・ご要望などがございましたら、下記の連絡先にて、お気軽にご連絡ください。

#### ▶電話でのお問い合わせ

0120-63-0727(フリーダイヤル)

06-6534-0708

(お客様からのご意見、ご要望にお応えできるように、お電話を録音させていただくことがあります。)

#### ▶FAXでのお問い合わせ

0120-34-0709 (フリーダイヤル) 06-6534-0709

#### ▶E-mailでのお問い合わせ

E-mail: info@hirose-fx.co.jp

#### ▶お問い合わせフォームでのお問い合わせ

https://hirose-fx.co.jp/form/contact/